## 目次

| BioStar 2サーバーポートの構成 | 1 |
|---------------------|---|
| BioStar 2ポートの構成     | 1 |

/

システム構成, BioStar 2, ポートの構成

2024/09/03 08:42

## BioStar 2サーバーポートの構成

BioStar 2は複数のポートを使用します。 BioStar 2のポートを簡単に変更できるようにするため、BioStar クライアントで直接ポートの使用を構成する機能がBioStar 2.6に追加されました。

## BioStar 2ポートの構成

- 1. 設定権限のある管理者アカウントでBioStar 2にログインしてください。
- 2. ポート(Port)をクリックしてください。
- 3. 鉛筆アイコンをクリックして使用ポートを編集してください。

| ← Port           |                  |                  |                  |
|------------------|------------------|------------------|------------------|
| Port             |                  |                  |                  |
| HTTP Port        | 80 Available     | HTTPS Port       | 456 Available    |
| Web-socket Port  | 9002 🖋 Available | API Port         | 9010 🖋 Available |
| Database Port    | 3312 Available   | T&A HTTP Port    | 3000 Available   |
| T&A HTTPS Port   | 3002 Available   | T&A Cloud Port   | 52001 Available  |
| Video HTTP Port  | 3010 Available   | Video HTTPS Port | 3012 Available   |
| Video Cloud Port | 52002 Available  | AC Cloud Port    | 52000 Available  |
| FastCGI Port     | 9000 🖋 Available |                  |                  |
|                  |                  |                  |                  |

4. 他のサービスでポートを使用中の場合は、使用可能の有無がリアルタイムで表示されます。

| HTTP Port        | 80    | Available     |
|------------------|-------|---------------|
| Web-socket Port  | 9002  | Available     |
| Database Port    | 3312  | Available     |
| T&A HTTPS Port   | 3002  | Available     |
| Video HTTP Port  | 9000  | Not Available |
| Video Cloud Port | 52002 | Available     |

5. 使用可能なポートを選択してください。

6. 鉛筆アイコンを再度クリックして、設定を適用してください。
7. 確認(Apply)をクリックしてください。

HTTPまたはHTTPSプロトコルを使用する間に、該当ポートを変更してBioStar クライアントに接続する場合は、ウェブクライアントに対する接続が切れます。 接続モードをHTTPからHTTPSに変更したり、逆に変更するには、HTTPおよびHTTPS プロトコルの構成を参照してください。

From: http://kb.supremainc.com/knowledge/ -

Permanent link: http://kb.supremainc.com/knowledge/doku.php?id=ja:how\_to\_configure\_biostar\_2\_server\_ports

Last update: 2019/08/22 09:25